## pei

## **Pei Woocommerce Plugin**

- 1. Byrja á því að skrá sig inn á admin aðgang á Woocommerce.
- 2. Vera viss um að Woocommerce sé install-að og active, annars virkar plugin ekki.
- 3. Velur "Plugins" í valmynd vinstra megin og velur "Installed plugins". Finna Pei plugin og eyða því út.
- 4. Velur næst "Add new". Ofarlega á valmyndinni velurðu svo "Upload Plugin"

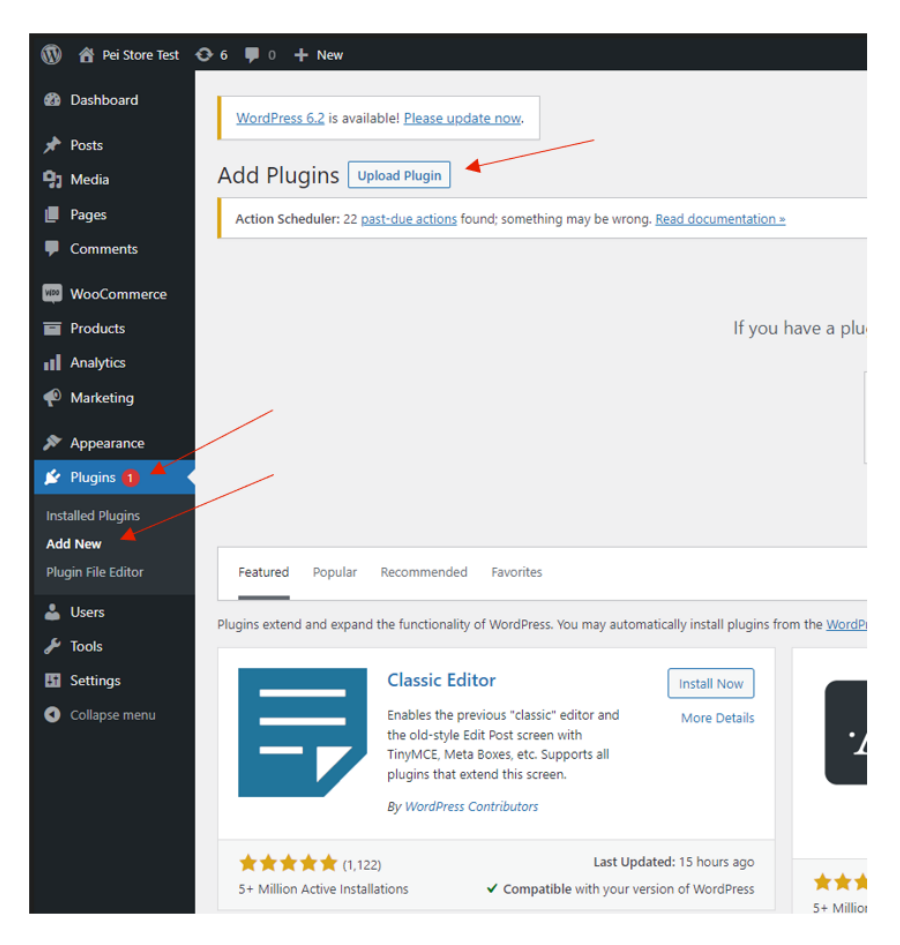

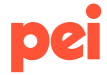

5. Velur "Choose file". Finnur .zip skránna sem þú sóttir á developer.pei.is

| If you have a p                                                                                                    | ugin in a .zip format, you may install or update it by upl |         | ploading it here. |                  |      |
|----------------------------------------------------------------------------------------------------|------------------------------------------------------------|---------|-------------------|------------------|------|
|                                                                                                    | Choose File No file chosen                                 |         | Install Now       |                  |      |
|                                                                                                    |                                                            |         |                   |                  |      |
| ) Open                                                                                                    |                                                            |         |                   |                  |      |
| > · · 	 Inis PC > Desktop                                                                                                    | > PeiDemo >                                                |         | ٽ ~               | Search PeiDemo   |      |
| Organize 🔻 New folder                                                                                                    |                                                            |         |                   |                  |      |
| Ouick access                                                                                                    | A Name                                                     | Status  | Date modified     | Type Size        |      |
| A date access                                                                                                    | 190                                                        |         |                   |                  |      |
|                                                                                                    | pei-woocommerce_3_05.zip                                   | $\odot$ | 30.3.2023 14:06   | Compressed (zipp | 8 KB |
| <ul> <li>OneDrive</li> <li>OneDrive - Metur</li> </ul>                                                                                                    | pei-woocommerce_3_05.zip                                   | 0       | 30.3.2023 14:06   | Compressed (zipp | 8 KB |
| <ul> <li>OneDrive</li> <li>OneDrive - Motus</li> </ul>                                                                                                    | pei-woocommerce_3_05.zip                                   | Ø       | 30.3.2023 14:06   | Compressed (zipp | 8 KB |
| OneDrive     OneDrive - Motus     This PC     3D Objects                                                                                                    | B pei-woocommerce_3_05.zip                                 | Ø       | 30.3.2023 14:06   | Compressed (zipp | 8 KB |
| OneDrive OneDrive - Motus This PC 3D Objects Desktop                                                                                                    | nei-woocommerce,3_05.zp                                    | Ø       | 30.3.2023 14:06   | Compressed (zipp | 8 KB |
| OneDrive OneDrive - Motus This PC 3D Objects Decktop Documents                                                                                                    | npei-woocommerce,3_05.zp                                   | Ø       | 30.3.2023 14:06   | Compressed (zipp | 8 KB |
| ConeDrive ConeDrive - Motus  This PC  Documents ConeDrive ConeDrive ConeDri | pei-woocommerce_3_05.ap                                    | 0       | 30.3.2023 14:06   | Compressed (zipp | 8 KB |
| ConeDrive ConeDrive - Motus  This PC  SOURCE Documents Comments Music                                                                                                    | pei-woocommerce_3_05.ap                                    | Ø       | 30.3.2023 14:06   | Compressed (zipp | 8 KB |
| <ul> <li>OneDrive</li> <li>OneDrive - Motus</li> <li>This PC</li> <li>3D Objects</li> <li>Decktop</li> <li>Documents</li> <li>Documents</li> <li>Music</li> <li>Pictures</li> </ul>                                                                                                    | pei-woocommerce_3_05.ap                                    | 0       | 30.3.2023 14:06   | Compressed (zipp | 8 KB |
| ConeDrive - Motus  This PC  Desktop  Coundents Coundents Music  Fortures  Videos                                                                                                    | pei-woocommerce_3_05.sp                                    | 0       | 30.3.2023 14:06   | Compressed (zipp | 8 KB |
| OneDrive OneDrive - Matus This PC 30 Objects Desktop Occuments Occuments Music Pictures Videos File name:                                                                                                    | pei-woocommerce_3_05.sp                                    | 0       | 30.3.2023 14:06   | Compressed (zipp | 8 KE |

6. Smellir á "Install now"

| Choose File pei-woocoerce_3_05.zip Install Now |
|------------------------------------------------|

7. Ef engar villur koma upp þá ættirðu að fá upp staðfestingu að búið sé að setja upp plugin

| L              | - <u>.</u>         |                                                                                           |
|----------------|--------------------|-------------------------------------------------------------------------------------------|
| ١              | 省 Pei Store Test 🔞 | ⊖ 6 투 0 🕂 New                                                                             |
| <b>&amp;</b> } | Dashboard          | WordPress 6.2 is available! Please update now.                                            |
| *              | Posts              |                                                                                           |
| 9;             | Media              | Installing plugin from uploaded file:                                                     |
| U              | Pages              | pei_woocommerce_3_02.zip                                                                  |
| P              | Comments           | Action Scheduler: 22 past-due actions found; something may be wrong. Read documentation > |
| Woo            | WooCommerce        | Unpacking the package                                                                     |
|                | Products           | Installing the plugin                                                                     |
| al             | Analytics          | Plugin installed successfully.                                                            |
| P              | Marketing          | Activate Plugin <u>Go to Plugin Installer</u>                                             |
| *              | Appearance         |                                                                                           |
| ø              | Plugins 1          |                                                                                           |
|                |                    |                                                                                           |

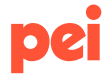

8. Velur "Settings" og ættir að sjá Pei þar sem "enabled", ef ekki enabled þá smella á og virkja. Smella svo á "Manage".

| (∭) ∰ néiStore Rest Or 6 ♥ 0 + New Howdy, Pei |                                                                                                    |                           |  |  |  |  |  |
|-----------------------------------------------|----------------------------------------------------------------------------------------------------|---------------------------|--|--|--|--|--|
| Dashboard                                     | Payments                                                                                                    | Activity Finish setu      |  |  |  |  |  |
| 📌 Posts                                       |                                                                                                    | Help 🕶                    |  |  |  |  |  |
| 91 Media                                      |                                                                                                    |                           |  |  |  |  |  |
| Pages                                         | WooCommerce database update in progress                                                                                     |                           |  |  |  |  |  |
| Comments                                      | Viocommersi sundato the database in the lacknown. The production some take a little while so release he national            |                           |  |  |  |  |  |
| WooCommerce                                   | тоснителя з орани у на названи и на колдуноти, на названи оране росси ниу нак и ная ник, зо рекен на ракит.                 |                           |  |  |  |  |  |
| Home 🚯                                        | 1000 biological                                                                                                    |                           |  |  |  |  |  |
| Orders 🚯                                      |                                                                                                    |                           |  |  |  |  |  |
| Customers                                     | General Products Shipping Payments Accounts & Privacy Emails Integration Advanced                                           |                           |  |  |  |  |  |
| Coupons                                       |                                                                                                    |                           |  |  |  |  |  |
| Reports                                       | Action Scheduler: 22 <u>part-due actions</u> found: something may be wrong. <u>Bead documentation a</u>                     |                           |  |  |  |  |  |
| Status                                        | Thumbhail regeneration is running in the background. Depending on the amount of images in your store this may take a while. | el thumbnail regeneration |  |  |  |  |  |
| Extensions                                    |                                                                                                    |                           |  |  |  |  |  |
| Products                                      | Poducts Power Methods                                                                                                    |                           |  |  |  |  |  |
| Analytics                                     | same payment mennos are used below and can be sorted to comou neer uspany of ore on the montend.                            |                           |  |  |  |  |  |
| 🖗 Marketing                                   | Method Enabled Description                                                                                                  |                           |  |  |  |  |  |
| ✤ Appearance                                  | E 🔨 🗸 Direct bank transfer 🔘 Take payments in person via BACS. More commonly known as direct bank/wire transfer.            | Finish set up             |  |  |  |  |  |
| 🖉 Plugins 📵                                   |                                                                                                    |                           |  |  |  |  |  |
| 👗 Users                                       | Take payments Take payments                                                                                                 | Finish set up             |  |  |  |  |  |
| 🖌 Tools                                       | E A Y Cash on delivery The Very Cash on delivery.                                                                           | Einich set un             |  |  |  |  |  |
| E Settings                                    |                                                                                                    | - mon secup               |  |  |  |  |  |
| Collapse menu                                 | E A V Pel Dega með Pei                                                                                                    | Manage                    |  |  |  |  |  |

9. Setur inn Pei User, Pei Secret og Merchant ID. Smellir á "Save changes" <u>Ekki</u> haka við "*Senda á prófunarumhverfi*"

| ⑦ 首 Pis Store Ext ○ 6 厚 ○ + New Housely, Pis Get |                                      |                                                                                           |                               |  |
|--------------------------------------------------|--------------------------------------|-------------------------------------------------------------------------------------------|-------------------------------|--|
| Dashboard                                        | Payments                             |                                                                                           | Activity Finish setup         |  |
| Posts ♀ Media                                    | General Products Shippi              | ng Payments Accounts & Privacy Emails Integration Advanced                                |                               |  |
| Pages                                            | Action Scheduler: 22 past-due action | ves found; something may be wrong. Beed documentation =                                   |                               |  |
| Comments                                         | Thumbnail regeneration is running i  | in the background. Depending on the amount of images in your store this may take a while. | Cancel thumbnail regeneration |  |
| WooCommerce                                      | Pei 🗾                                |                                                                                           |                               |  |
| Home 1<br>Orders 9                               | Borga með Pei                        |                                                                                           |                               |  |
| Customers<br>Coupons                             | Enable/Disable                       | C Enable Rei                                                                              |                               |  |
| Reports<br>Settings                              | Title Ø                              | Pei                                                                                       |                               |  |
| Status<br>Extensions                             | Customer Message                     | Rongadu eins og þór hentar best                                                           |                               |  |
| Products  Analytics  Marketing                   | Pei User                             | demodent Utername                                                                         | ď                             |  |
| Appearance Plugins (1)                           | Pei Secret                           | demoseret                                                                                 |                               |  |
| F Tools                                          |                                      | Secret, finnur þetta inná https://pelis accountinu þínu                                   |                               |  |
| Settings Collapse menu                           | Merchant ID                          | Finnur þetta inná https://pei/a accountinu þinu                                           |                               |  |
|                                                  | Prófunarumhverfi                     | Senda & prófunarumhverli Pei                                                              |                               |  |
|                                                  | Save changes                         |                                                                                           |                               |  |

10. Nú ætti nýtt plugin að vera komið í gang.